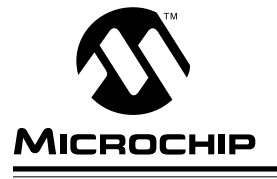

# <u>AN570</u>

## **TRUE** GAUGE Calibrating the MTA11200 System

#### INTRODUCTION

This application note analyzes the calibration algorithm from theoretical and numerical approaches. It includes two calibration procedures, including information on setting up lab equipment, board modifications and additional hardware for the TrueGauge calibration. Lastly, it includes the methodology for re-biasing the comparators for different voltage, current and temperature ranges.

This calibration procedure can be modified to perform calibration in an automated manufacturing/test environment.

This procedure assumes the user is familiar with the TrueGauge demo kit P/N DV114001, documentation, hardware, and TrueGauge assemblies. Also that the TrueGauge demo software programs "TG Demo" and "Calibration" have been installed in Windows™ and the hardware has been functionally tested.

#### Required Equipment:

- 1. TrueGauge demo software 2.0 or higher. TG Demo and Calibration programs
- 2. TrueGauge demo kit P/N DV114001, or equivalent assemblies
- 3. DMM 4 1/2 digit (a second DMM is preferred)
- 4. Power Supply 14V, 1A minimum
- Precise resistance source such as a Decade Resistance Box, Temperature Calibration Block (described in this procedure) or user designed resistance network
- 6. Assorted test leads, banana and clip styles

#### References:

- 1. MTA11200 Intelligent Battery Management IC Data Sheet DS40104
- 2. TrueGauge MTA11200 Introduction Kit User's Guide DS40108

### The TrueGauge name and logo are trademarks of Microchip Technology, Inc.

Windows is a registered trademark of Microsoft Corporation.

#### Notes and Precautions:

- This calibration procedure requires slight modification of the TrueGauge and Charger/Discharger board assemblies to simulate ideal battery and thermistor operation. The modifications should only be made by qualified personnel. Individual assemblies should not be interconnected during modification or prior to beginning the calibration procedure.
- When a power supply is used in place of a battery, the charger/discharger board must be kept in the discharge mode. If not, damage may occur to the power supplies and/or the charger/ discharger board.
- The calibration accuracy is determined by tolerances determined by the users allowable limits with consideration of the test equipment tolerances, and deviation from the optimum values given.
- The Temperature Calibration Block shown in the Appendix, is used in this description when performing thermistor calibration.
- To enhance familiarization with the TrueGauge system it is recommended that the manual calibration be done before attempting the automated calibration.
- Please read this application note entirely, from beginning to end, <u>before</u> attempting to calibrate a TrueGauge.

#### THE CALIBRATION SOFTWARE

The calibration source code is provided on the diskette in the TrueGauge demo kit P/N DV114001 and is also available on the Microchip BBS. Instructions for logging on to the BBS can be found in the *Microchip Data Book*, or the *Embedded Control Handbook*.

The TrueGauge installation procedure installs the Windows software and the calibration program which provides a more automated method of calibrating the modules. The calibration source code is written in QBASIC.

The manual calibration is performed using the TrueGauge demo Windows software. For purposes of explanation of the calibration process, the TrueGauge demo software is used to record the voltage, current and temperature readings corresponding to the known values. These known values were taken from the calibration source code, and represent optimum values.

The calibration program software is invoked by doubleclicking on the "Calibration" icon in the TrueGauge program group. Upon doing so, a full DOS screen will appear. The user works in the bottom half of the screen to set up the appropriate calibration parameters.

6

### THEORY OF OPERATION

TrueGauge digitally integrates battery charge and discharge current to provide an accurate state of charge indication. The state of charge indicator depends on relative accuracy from one discharge cycle to the next. However, there are several parameters such as End of Discharge Voltage (EODV), and Maximum Fast Charge Temperature (MAXTFC) that are referenced to absolute voltage and temperature limits. TrueGauge's absolute accuracy is achieved via calibration of the comparators and their respective external components.

Each of the four comparators on the TrueGauge module uses a timed ramp for A/D conversion. Ideally, the ramps would have a slope of one and an offset, or yintercept, of zero. However, because of component tolerances and drift, the ramp is not ideal. The calibration software uses the fundamental slope equation to calculate the calibration factors for each A/D.

y = mx+b

Slope "m" is first calculated by finding the difference between two points on the y-axis and dividing that value by the difference of two points on the x-axis.

$$m = (y_2 - y_1)/(x_2 - x_1)$$

Offset "b" is then calculated by rearranging the fundamental slope equation, where "y" is the known upper value and "x" is the corresponding value read and reported by TrueGauge.

b = y - mx

#### **FIGURE 1 - SLOPE DIAGRAMS**

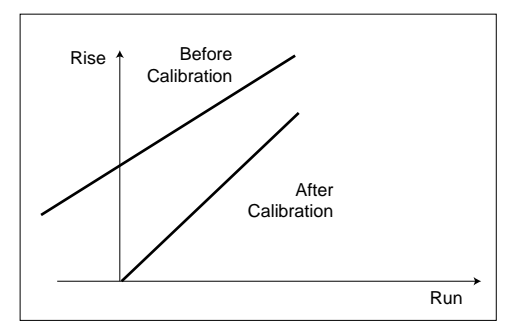

The fundamental slope equation is expanded for voltage, current and temperature in the next section. Notice that the slope and y-intercept values are all scaled by  $256_{10}$  or  $0100_{16}$  or with an implied decimal point. This decimal point makes 256 equal to a slope of one. The hex values are stored in the EEPROM and used by the TrueGauge. However, the values are scaled by 256 in the demo software that runs in the Windows environment.

### THE CALIBRATION HARDWARE

#### **Charger/ Discharger Board**

For a diagram of modifications to the Charger/Discharger Board, refer to drawing, "Charger/Discharger Board Calibration Modifications," in the Appendix section. To measure current, remove the resistor R7, 0.1 ohm from the charger/discharger board. R7 is physically located between the red and black banana jack connectors provided for ammeter connection. Retain the resistor for reinstallation after calibration.

#### **Temperature Calibration Block**

To perform thermistor calibration, it is recommended that the Temperature Calibration Block be constructed. Refer to the drawing, "Charger/Discharger Board Calibration Modifications". Before connecting the calibration block to the TrueGauge module the calibration resistance values must be set. The accuracy of the thermistor calibration is determined by the deviation from optimum values when adjusting the calibration block resistance's.

#### Adjusting the Calibration Resistance Values

Set the DMM to measure resistance and connect the test leads to the Temperature Calibration Block, at the TG T2 and the TG LD-/T1 connections. Select the resistance value to be adjusted using S1, and adjust R2 or R4 the 10 turn rheostat for 207807 ohms or 51058 ohms respectively.

#### TrueGauge Module

For a diagram of modifications to the TrueGauge Module for calibration, refer to drawing, "Diagram for TrueGauge Calibration," in the Appendix section. If the TrueGauge module has a battery attached, it must be disconnected and the power supply (V1) connected in its place. The power supply should initially be set to 0.0VDC, and connected to TrueGauge module. Connect the Positive lead to terminal LD+ and the negative lead to terminal LD-/T1, at the TrueGauge module or the calibration block.

## MANUAL CALIBRATION OF THE TRUEGAUGE MODULE

This calibration procedure is performed using the TrueGauge demo software and is intended for familiarization of the concepts involved in calibrating a TrueGauge. This procedure does not calibrate the REFVAL parameter. As a precaution retain all initial calibration factors by updating them from the TrueGauge module and storing them to a hard disk in an *.h8m* file.

#### **Calibration Setup**

Review the manual calibration procedure and refer to the diagram for TrueGauge calibration setup drawing in the Appendix.

Connect the charger/discharger board to the +6.0VDC power supply and the RS232 cable between the charger/ discharger board and the host computer.

Connect the TrueGauge module IDC connector and modular plug to the charger/discharger board, and verify that the mode switch on the charger/discharger board is in the discharge position.

Set the power supply to 0.0VDC, and connect the TrueGauge Module LD+ and LD-/T1 to power supply (V1) + and - then LD-/T1 and T2 to the Temperature Calibration Block.

Connect the ammeter to the banana jacks on the charger/ discharger board. Note that because R7 has been removed, the current reading in the run window will be 0mA if the ammeter is not connected.

Set the power supply V1 voltage to +6.0VDC and start the TrueGauge demo program. Use setup and select the appropriate COM port, upload the EEPROM data from the TrueGauge module then select parameters and move to the advanced factors screen (refer to the User's Guide).

#### **Calibration Procedure**

Consider the following manual calibration as an example, which was performed on an uncalibrated TrueGauge module. The values uploaded or these example values may be used. When the values in the demo program advanced factors screen are changed, the EEPROM data will need to be unlocked and the new values downloaded to the TrueGauge module before they effect the displayed readings in the run mode window.

The uncalibrated slope and offset values displayed in the advanced factors screen of the demonstration software were as follows: (Note: slopes = 1 and offsets = 0).

| ISC:    | Current Slope  | = | 256   | (1.0) |
|---------|----------------|---|-------|-------|
| VOC:    | Voltage Offset | = | 0     | (0.0) |
| VSC:    | Voltage Slope  | = | 256   | (1.0) |
| TOC:    | Temp. Offset   | = | 0     | (0.0) |
| TSC:    | Temp. Slope    | = | 256   | (1.0) |
| REFVAL: | A/D Refer.     | = | 32767 |       |

The data table which corresponds to the Windows values is shown below. From the TrueGauge data sheet, the calibration value addresses are shown in Table 2.

As explained above, a slope value of 256 in this window is equivalent to a slope of one. This slope of one and y-intercept of zero are ideal values.

Using these addresses and the data in Table 1, the correspondence between the EEPROM data and the Windows values can be verified. This table may be viewed by using Windows Notepad. Invoke Notepad and open *Filename.h8m*.

#### TABLE 1 - BREAK-OUT OF .H8M FILE CALIBRATION DATA

| byte<br>count | address | record<br>type | 00  | 01  | 02 | 03   | 04 | 05 | 06 | 07 | 08 | 09 | 0A | 0B | 0C | 0D | 0E | 0F | check<br>sum |
|---------------|---------|----------------|-----|-----|----|------|----|----|----|----|----|----|----|----|----|----|----|----|--------------|
| 10            | 0030    | 00             | FF  | 7F  | 00 | 01   | 00 | 00 | 00 | 01 | 00 | 01 | 00 | 00 | 00 | 00 | E0 | 2E | 71           |
|               |         |                | REF | VAL | VS | SC 0 | vo | C  | IS | C  | TS | iC | тс | )C |    |    |    |    |              |

#### **TABLE 2 - CALIBRATION PARAMETER ADDRESSES**

| ISC <sub>hh</sub> | 37 <sub>16</sub> | VOC <sub>hh</sub> | 35 <sub>16</sub> | VSC <sub>hh</sub> | 33 <sub>16</sub> | TOC <sub>hh</sub> | 3B <sub>16</sub> | TSC <sub>hh</sub> | 39 <sub>16</sub> | REFVAL <sub>hh</sub> | 31 <sub>16</sub> |
|-------------------|------------------|-------------------|------------------|-------------------|------------------|-------------------|------------------|-------------------|------------------|----------------------|------------------|
| ISC <sub>lh</sub> | 36 <sub>16</sub> | VOC <sub>lh</sub> | 34 <sub>16</sub> | VSC <sub>lh</sub> | 32 <sub>16</sub> | TOC <sub>lh</sub> | 3A <sub>16</sub> | TSC <sub>lh</sub> | 38 <sub>16</sub> | REFVAL <sub>lh</sub> | 30 <sub>16</sub> |

<sup>© 1994</sup> Microchip Technology Inc.

| byte  | address | record | 00 | 01 | 02 | 03 | 04 | 05 | 06 | 07 | 08 | 09 | 0A | 0B | 0C | 0D | 0E | 0F | check |
|-------|---------|--------|----|----|----|----|----|----|----|----|----|----|----|----|----|----|----|----|-------|
| count |         | type   |    |    |    |    |    |    |    |    |    |    |    |    |    |    |    |    | sum   |
| 10    | 0000    | 00     | 01 | 10 | DB | AA | 25 | 00 | 00 | 00 | 28 | 0A | 28 | 0A | 00 | 2F | 00 | 00 | B2    |
| 10    | 0010    | 00     | 5F | 00 | 00 | 00 | 00 | 00 | 1A | 10 | 0E | 16 | 05 | 05 | 03 | 01 | 00 | 00 | 45    |
| 10    | 0020    | 00     | 04 | 00 | 01 | 01 | 00 | 00 | 00 | 00 | 00 | 10 | 80 | 00 | 49 | A5 | 04 | 00 | 78    |
| 10    | 0030    | 00     | FF | 7F | 00 | 01 | 00 | 00 | 00 | 01 | 00 | 01 | 00 | 00 | 00 | 00 | E0 | 2E | 71    |
| 10    | 0040    | 00     | 9A | DA | F3 | FB | FD | FD | FD | FD | FD | FD | FD | FD | F1 | CA | 80 | 43 | 38    |
| 10    | 0050    | 00     | FF | FF | FF | FF | FF | FF | FF | F5 | EB | E1 | D7 | CC | C2 | B8 | AE | A3 | D8    |
| 10    | 0060    | 00     | 06 | 00 | 0B | 00 | 13 | 00 | 21 | 00 | 3B | 00 | 68 | 00 | B9 | 00 | 48 | 01 | 16    |
| 10    | 0070    | 00     | 42 | 02 | 03 | 04 | 1B | 07 | 95 | 0C | 48 | 16 | 74 | 27 | DE | 45 | B8 | 76 | A6    |
| 00    | 0000    | 01     | FF |    |    |    |    |    |    |    |    |    |    |    |    |    |    |    |       |

#### TABLE 3 - .H8M FILE PRIOR TO CALIBRATION

Once the advanced factors values are selected, enter the Run mode, after each setting read and record the resulting values that the TrueGauge Module reports via the Windows demo software.

Disconnect the ammeter from the charger/discharger board. Note that because R7 has been removed, the Current reading in the Run window will be 0mA if the ammeter is not connected. Set the DMM to read DC volts.

Set the power supply to +6.0VDC and record the voltage reported by the TrueGauge as  $v_1'$ . Refer to the flowchart in the Appendix.

Next set the power supply to +14.0VDC and record the voltage reported by the TrueGauge as  $v_2$ '. Return the power supply V1 voltage to +6.0VDC, and disconnect the DMM.

Reset the DMM to read current and reconnect the ammeter to the banana jacks on the charger/discharger board. Note that the current reading in the Run window will indicate some value when the ammeter is connected.

Adjust the discharge potentiometer on the charger/ discharger board, set the current to 0mA and -900mA reading on the ammeter and record the values for current reported by the TrueGauge as  $i_2$ ' and  $i_1$ ', respectively. (Note: a typical current reading in the discharge mode with current set for minimum is -15mA, if this occurs set both charger/discharger potentiometers to minimum then switch the mode switch to charge and adjust for 0mA reading on the ammeter. Return to the discharge mode as soon as an accurate reading is recorded).

Simulate the thermistor by selecting the resistor network using the Temperature Calibration Block S1, to known values of 51058 ohms and 207807 ohms for 40°C and 10°C respectively. Read the resulting values that the TrueGauge reports via the Windows demo software and record as  $t_1$ ' and  $t_2$ '.

The values from the readings noted are applied to mathematical formulas. These formulas are extracted directly from the calibration source code. These calculations become the new slope and offset values.

#### VOLTAGE: VSC AND VOC

- Note: The known upper and lower ramp voltage values were found in the "Calibrate Voltage" function of the calibration source code. The corresponding voltage values as reported by the TrueGauge module were read from the display screen of the Windows demo software.
- $v_2$  = Applied known upper ramp voltage = 14.00 volts
- $v_1$  = Applied known lower ramp voltage = 6.00 volts
- $v_2' =$  Reported voltage reading when 14.00 volts is applied
- $v_1'$  = Reported voltage reading when 6.00 volts is applied
  - $m = ((v_2 v_1)/(v_2 v_1))^{*256}$
  - $m = ((14000 \text{mV} 6000 \text{mV}) / (14972 \text{m} 6391 \text{mV}))^{*} 256$
  - m = ((8000mV)/(8581mV))\*256

#### VSC = m<sub>v</sub> = 238.67 = 239

- $b = v_2 (m^* v_2')/256$
- b = 14000mV-(238.67\*14972mV)/256
- b = 14000mV-13958.28mV

 $VOC = b_v = 41.72 = 42$ 

#### CURRENT : ISC

- Note: The known upper and lower ramp current values were found in the "Calibrate Current" function of the calibration source code. The corresponding current values were read from the display screen of the Windows demo software.
- $i_2$  = Applied known upper ramp current = -900mA
- $i_1$  = Applied known lower ramp current = 0mA
- $i_2$ ' = Reported current reading corresponding to  $i_2$  = -1088mA
- $i_1' = \text{Reported current reading corresponding to } i_1 = 0\text{mA}$

 $\mathsf{m} = ((i_2 \text{-} i_1) / (i_2 \text{'} \text{-} i_1 \text{'}))^* 256$ 

m = ((-900mA-0mA)/(-1088mA-0mA))\*256

m = ((-900mA)/(-1088mA))\*256

ISC = m<sub>i</sub> = 211.76 = 212

#### TEMPERATURE: TSC AND TOC

Note: The known upper and lower ramp temperature/ resistance values were found in the "Calibrate Temperature" function of the calibration source code. The two resistance values were used in place of the thermistor to simulate the thermistor at 10°C and 40°C. The corresponding temperature values were read from the display screen of the Windows demo software.

- $t_2$  = Applied known upper ramp temperature = 10°C
- $t_1$  = Applied known lower ramp temperature = 40°C
- $t_2'$  = Reported temperature reading corresponding to  $t_2 = 182^{\circ}\text{C}-256^{\circ}\text{C} = -74^{\circ}\text{C}$
- $t_1$  = Reported temperature reading corresponding to  $t_1 = 218^{\circ}\text{C}-256^{\circ}\text{C} = -38^{\circ}\text{C}$

 $m = ((t_2 - t_1)/(t_2' - t_1'))^* 256$ 

 $\mathsf{m} = ((10^\circ\text{C}\text{-}40^\circ\text{C})/(\text{-}74^\circ\text{C}\text{-}(\text{-}38^\circ\text{C})))^*256$ 

 $m = ((-30^{\circ}C)/(-36^{\circ}C))^{*}256$ 

 $b = ((t_2 - ((m/256)^* t_2'))^* 256)$ 

 $b = (10^{\circ}C\text{-}((.833)^{*}(-74^{\circ}C)))^{*}256$ 

 $b = (10^{\circ}C-(-61.6^{\circ}C))^{*}256$ 

#### TOC = b<sub>t</sub> = 18329.6 = 18330

The newly calibrated slope and offset values should then be input in the advanced factors screen (refer to the User's Guide) of the demonstration software running in Windows.

| ISC:    | Current Slope  | = | 212   |
|---------|----------------|---|-------|
| VOC:    | Voltage Offset | = | 42    |
| VSC:    | Voltage Slope  | = | 239   |
| TOC:    | Temp. Offset   | = | 18330 |
| TSC:    | Temp. Slope    | = | 213   |
| REFVAL: | A/D Refer.     | = | 32589 |

Upon performing a download with these new calibration factors to the EEPROM, the values would be reflected in the data table (Table 2).

| byte  | address | record | 00 | 01 | 02 | 03 | 04 | 05 | 06 | 07 | 08 | 09 | 0A | 0B | 0C | 0D | 0E | 0F | check |
|-------|---------|--------|----|----|----|----|----|----|----|----|----|----|----|----|----|----|----|----|-------|
| count |         | type   |    |    |    |    |    |    |    |    |    |    |    |    |    |    |    |    | sum   |
| 10    | 0000    | 00     | 01 | 10 | DB | AA | 25 | 00 | 00 | 00 | 28 | 0A | 28 | 0A | 00 | 2F | 00 | 00 | B2    |
| 10    | 0010    | 00     | 5F | 00 | 00 | 00 | 00 | 00 | 1A | 10 | 0E | 16 | 05 | 05 | 03 | 01 | 00 | 00 | 45    |
| 10    | 0020    | 00     | 04 | 00 | 01 | 01 | 00 | 00 | 00 | 00 | 00 | 10 | 80 | 00 | 49 | A5 | 04 | 00 | 78    |
| 10    | 0030    | 00     | 4D | 7F | EF | 00 | 2A | 00 | D4 | 00 | D5 | 00 | 9A | 47 | 00 | 00 | E0 | 2E | 71    |
| 10    | 0040    | 00     | 9A | DA | F3 | FB | FD | FD | FD | FD | FD | FD | FD | FD | F1 | CA | 80 | 43 | 38    |
| 10    | 0050    | 00     | FF | FF | FF | FF | FF | FF | FF | F5 | EB | E1 | D7 | CC | C2 | B8 | AE | A3 | D8    |
| 10    | 0060    | 00     | 06 | 00 | 0B | 00 | 13 | 00 | 21 | 00 | 3B | 00 | 68 | 00 | B9 | 00 | 48 | 01 | 16    |
| 10    | 0070    | 00     | 42 | 02 | 03 | 04 | 1B | 07 | 95 | 0C | 48 | 16 | 74 | 27 | DE | 45 | B8 | 76 | A6    |
| 00    | 0000    | 01     | FF |    |    |    |    |    |    |    |    |    |    |    |    |    |    |    |       |

TABLE 4 - .H8M FILE AFTER CALIBRATION AND DOWNLOADING TO EEPROM

Verify the TrueGauge readings in the run mode using the method described earlier. Confirm that the voltage, current, and temperature readings are within the users tolerances. If needed, the slope and offset calculations may be calculated. When calibration is complete, use the Lock EEPROM command to protect the values, then exit out of the demo program. The test equipment, TrueGauge module and charger/discharger board may be de-energized and disconnected. Reconnect the battery and a thermistor to the TrueGauge module, reinstall R7 into the charger/discharger board.

<sup>© 1994</sup> Microchip Technology Inc.

### THE AUTOMATED CALIBRATION

The calibration exercise in the previous section was performed manually using the TrueGauge demo Windows software. However, the installation procedure also installs a calibration program which provides a more automated method of calibrating the modules.

#### **Calibration Setup**

Review this procedure and refer to the diagrams in the Appendix.

Connect the charger/discharger board to the wall power supply, and the RS232 cable between the charger/ discharger board and the host computer.

Connect the TrueGauge module IDC connector and modular plug to the charger/discharger board, and <u>verify</u> that the mode switch on the charger/discharger board is in the discharge position.

Set the power supply to 0.0VDC, and connect the TrueGauge module LD+ and LD-/T1 to power supply (V1) + and - then LD-/T1 and T2 to the Temperature Calibration Block.

Connect the ammeter to the banana jacks on the charger/ discharger board. Note that because R7 has been removed, the current reading in the run window will be 0mA if the ammeter is not connected.

Set the power supply V1 voltage to +6.0VDC and start the calibration program.

The calibration software is invoked by double-clicking on the "Calibration" icon in the TrueGauge program group. Upon doing so, a full DOS screen will appear. A reproduction of the bottom halves of the screens appear below. The user works in the bottom half of the screen to set up the appropriate calibration parameters.

| Setup                                                                                                    | Begin       | Set NP                                                                                                    | Voltage        | Current       | Temp                                                                                 | End         | Restore | Quit |  |
|----------------------------------------------------------------------------------------------------|-------------|----------------------------------------------------------------------------------------------------|----------------|---------------|--------------------------------------------------------------------------------------|-------------|---------|------|--|
| Initialize                                                                                                    | e Calibrat  | ion Option                                                                                                    | s              |               |                                                                                      |             |         |      |  |
| 1                                                                                                    | . Open o    | calibration re                                                                                                    | esult log file | (optional).   |                                                                                      |             |         |      |  |
| 2                                                                                                    | . Select    | comm port.                                                                                                    |                |               |                                                                                      |             |         |      |  |
| 3                                                                                                    | . Open I    | EEPROM da                                                                                                    | ata file (opti | onal).        |                                                                                      |             |         |      |  |
| 4                                                                                                    | . Specify   | y load for cu                                                                                                    | rrent calibra  | ation (option | nal).                                                                                |             |         |      |  |
| <enter=< th=""><th>Initialize&gt;</th><th><tab< th=""><th>=skip to Ne</th><th>xt&gt; &lt;</th><th><back tab<="" th=""><th>=skip to Pr</th><th>evious&gt;</th><th></th><th></th></back></th></tab<></th></enter=<> | Initialize> | <tab< th=""><th>=skip to Ne</th><th>xt&gt; &lt;</th><th><back tab<="" th=""><th>=skip to Pr</th><th>evious&gt;</th><th></th><th></th></back></th></tab<> | =skip to Ne    | xt> <         | <back tab<="" th=""><th>=skip to Pr</th><th>evious&gt;</th><th></th><th></th></back> | =skip to Pr | evious> |      |  |

Initialization is started when the user presses the <ENTER> key.

Upon pressing <ENTER>, the screen will read:

| Setup                                                                                                    | Begin      | Set NP                                                                                                    | Voltage    | Current                                                                                | Temp       | End          | Restore | Quit |
|----------------------------------------------------------------------------------------------------|------------|----------------------------------------------------------------------------------------------------|------------|----------------------------------------------------------------------------------------|------------|--------------|---------|------|
|                                                                                                    |            |                                                                                                    |            |                                                                                        |            |              |         |      |
| Open a                                                                                                    | calibratio | n result log                                                                                                    | g file.    |                                                                                        |            |              |         |      |
| <enter=< td=""><td>Open&gt;</td><td><tab=ski< td=""><td>p to Next&gt;</td><td><bacl< td=""><td>&lt; Tab=skip</td><td>to Previous:</td><td>&gt;</td><td></td></bacl<></td></tab=ski<></td></enter=<> | Open>      | <tab=ski< td=""><td>p to Next&gt;</td><td><bacl< td=""><td>&lt; Tab=skip</td><td>to Previous:</td><td>&gt;</td><td></td></bacl<></td></tab=ski<> | p to Next> | <bacl< td=""><td>&lt; Tab=skip</td><td>to Previous:</td><td>&gt;</td><td></td></bacl<> | < Tab=skip | to Previous: | >       |      |

Press the <ENTER> key again, the screen will read:

| Setup                                                                                                    | Begin        | Set NP                                                                                                    | Voltage    | Current                                                                            | Temp       | End          | Restore | Quit |
|----------------------------------------------------------------------------------------------------|--------------|----------------------------------------------------------------------------------------------------|------------|------------------------------------------------------------------------------------|------------|--------------|---------|------|
|                                                                                                    |              |                                                                                                    |            |                                                                                    |            |              |         |      |
| Open a                                                                                                    | calibration  | n result log                                                                                                    | file.      |                                                                                    |            |              |         |      |
| Enter re                                                                                                    | esults log f | filename:                                                                                                    |            |                                                                                    |            |              |         |      |
| <enter=< th=""><th>Open&gt;</th><th><tab=skip< th=""><th>o to Next&gt;</th><th><back< th=""><th>K Tab=skip</th><th>to Previous&gt;</th><th></th><th></th></back<></th></tab=skip<></th></enter=<> | Open>        | <tab=skip< th=""><th>o to Next&gt;</th><th><back< th=""><th>K Tab=skip</th><th>to Previous&gt;</th><th></th><th></th></back<></th></tab=skip<> | o to Next> | <back< th=""><th>K Tab=skip</th><th>to Previous&gt;</th><th></th><th></th></back<> | K Tab=skip | to Previous> |         |      |

In this screen, the software is prompting the user to set up a file to store the results of calibration. This file stores the part serial number and the calibration values in a single file which is appended with new values from each separate calibration sequence.

| Setup                                                                                                    | Begin                                              | Set NP                                                                                                    | Voltage                                                    | Current                                                                             | Temp     | End                                            | Restore                                                             | Quit                                                                                    |
|----------------------------------------------------------------------------------------------------|----------------------------------------------------|----------------------------------------------------------------------------------------------------|------------------------------------------------------------|-------------------------------------------------------------------------------------|----------|------------------------------------------------|---------------------------------------------------------------------|-----------------------------------------------------------------------------------------|
| Jeruh                                                                                                    | Degin                                              | OCUMP                                                                                                    | vollage                                                    | Guilent                                                                             | remp     | LIIU                                           | 11631016                                                            | Quit                                                                                    |
|                                                                                                    |                                                    |                                                                                                    |                                                            |                                                                                     |          |                                                |                                                                     |                                                                                         |
| Enter C                                                                                                    | OM port r                                          | number (1, :                                                                                                    | 2, 3 or 4).                                                |                                                                                     |          |                                                |                                                                     |                                                                                         |
|                                                                                                    |                                                    |                                                                                                    |                                                            |                                                                                     |          |                                                |                                                                     |                                                                                         |
| .1 0 0                                                                                                    | or 4 Dort                                          | Number                                                                                                    | Tob o                                                      | ulin to Novt                                                                        |          | Pools T                                        | ah akin ta Dravi                                                    |                                                                                         |
| <1, 2, 3                                                                                                    |                                                    | INUITIDEI>                                                                                                    | <1 ab=5                                                    | skip to Next                                                                        | >        |                                                | ab=skip to Pievi                                                    | ous>                                                                                    |
| In this scro<br>referred to<br>board is at<br>be establis                                                                                                    | een, the c<br>the COM<br>tached to.<br>shed with t | alibration so<br>port which t<br>This is so th<br>the TrueGau                                                                                 | oftware is as<br>the charger,<br>at communi<br>uge module. | sking to be<br>/discharger<br>ication may                                           |          |                                                |                                                                     |                                                                                         |
| TYPE : Th                                                                                                    | e COM po                                           | rt number to                                                                                                    | which the                                                  | TrueGauge                                                                           |          |                                                |                                                                     |                                                                                         |
| is attached                                                                                                    | a. Upon a                                          | oing so, the                                                                                                    | screen will                                                | then read:                                                                          |          |                                                |                                                                     |                                                                                         |
| Setup                                                                                                    | Begin                                              | Set NP                                                                                                    | Voltage                                                    | Current                                                                             | Temp     | End                                            | Restore                                                             | Quit                                                                                    |
|                                                                                                    | - 0                                                |                                                                                                    |                                                            |                                                                                     |          |                                                |                                                                     |                                                                                         |
|                                                                                                    |                                                    |                                                                                                    |                                                            |                                                                                     |          |                                                |                                                                     |                                                                                         |
| Open a                                                                                                    | n EEPROI                                           | M initializat                                                                                                    | ion data fil                                               | e.                                                                                  |          |                                                |                                                                     |                                                                                         |
|                                                                                                    |                                                    |                                                                                                    |                                                            |                                                                                     |          |                                                |                                                                     |                                                                                         |
| <enter=< th=""><th>Open&gt;</th><th><tab=ski< th=""><th>p to Next&gt;</th><th><bacl< th=""><th>k Tab=sk</th><th>p to Previou</th><th>IS&gt;</th><th></th></bacl<></th></tab=ski<></th></enter=<> | Open>                                              | <tab=ski< th=""><th>p to Next&gt;</th><th><bacl< th=""><th>k Tab=sk</th><th>p to Previou</th><th>IS&gt;</th><th></th></bacl<></th></tab=ski<> | p to Next>                                                 | <bacl< th=""><th>k Tab=sk</th><th>p to Previou</th><th>IS&gt;</th><th></th></bacl<> | k Tab=sk | p to Previou                                   | IS>                                                                 |                                                                                         |
| Drees the                                                                                                    |                                                    | lease a main                                                                                                    |                                                            |                                                                                     |          | •                                              |                                                                     |                                                                                         |
| Press the                                                                                                    | <enter></enter>                                    | key again,                                                                                                    | the screen                                                 | will read:                                                                          |          |                                                |                                                                     |                                                                                         |
| Setup                                                                                                    | Begin                                              | Set NP                                                                                                    | Voltage                                                    | Current                                                                             | Temp     | End                                            | Restore                                                             | Quit                                                                                    |
|                                                                                                    |                                                    |                                                                                                    |                                                            |                                                                                     |          |                                                |                                                                     |                                                                                         |
| Open a                                                                                                    |                                                    | M initializat                                                                                                    | ion data fil                                               | •                                                                                   |          |                                                |                                                                     |                                                                                         |
| Enter E                                                                                                    | EPROM                                              | ATA filena                                                                                                    | me:                                                        | с.                                                                                  |          |                                                |                                                                     |                                                                                         |
|                                                                                                    | -                                                  |                                                                                                    |                                                            |                                                                                     |          |                                                |                                                                     |                                                                                         |
| <enter=< th=""><td>Open&gt;</td><td><tab=ski< td=""><td>p to Next&gt;</td><td><bacl< td=""><td>k Tab=sk</td><td>p to Previou</td><td>IS&gt;</td><td></td></bacl<></td></tab=ski<></td></enter=<> | Open>                                              | <tab=ski< td=""><td>p to Next&gt;</td><td><bacl< td=""><td>k Tab=sk</td><td>p to Previou</td><td>IS&gt;</td><td></td></bacl<></td></tab=ski<> | p to Next>                                                 | <bacl< td=""><td>k Tab=sk</td><td>p to Previou</td><td>IS&gt;</td><td></td></bacl<> | k Tab=sk | p to Previou                                   | IS>                                                                 |                                                                                         |
| In this scr<br>specify a<br>calibrated.                                                                                                    | reen, the<br>default file                          | software is<br>e for TrueG                                                                                                    | prompting<br>auge modu                                     | the user to<br>ile(s) to be                                                         |          | This default f<br>data contain<br>contained in | ile will initialize th<br>ed in the file. T<br>this file will set a | he entire EEPROM with the<br>he A/D calibration factors<br>Il of the A/D gain values to |
| <u>TYPE</u> : File<br>is not spe<br>sage.                                                                                                    | <i>ename</i> (thi<br>cified the                    | is is an option<br>screen will                                                                                                    | nal filename<br>display an                                 | ) If filename<br>alarm mes-                                                         |          | one and off<br>mathematica<br>section in thi   | sets to zero, th<br>al formulas show<br>is document.                | us facilitating the simple<br>n in the Manual Calibration                               |
| Press the                                                                                                    | <enter></enter>                                    | key the scr                                                                                                    | reen will rea                                              | ıd:                                                                                 |          |                                                |                                                                     |                                                                                         |

(If the alarm message occurs press <ENTER> a second time).

<sup>© 1994</sup> Microchip Technology Inc.

TYPE : Filename.h8m

Press the <ENTER> key.

If the file does not exist the screen will display an alarm message.

Press the <ENTER> key again, the screen will read:

| Setup                                                                                                    | Begin    | Set NP                                                                                                    | Voltage      | Current                                                                                    | Temp       | End        | Restore | Quit |  |
|----------------------------------------------------------------------------------------------------|----------|----------------------------------------------------------------------------------------------------|--------------|--------------------------------------------------------------------------------------------|------------|------------|---------|------|--|
| Open a                                                                                                    | n EEPROI | M initializat                                                                                                    | ion data fil | e.                                                                                         |            |            |         |      |  |
| <enter=< td=""><td>⊧Open&gt;</td><td><tab=ski< td=""><td>p to Next&gt;</td><td><bac< td=""><td>k Tab=skip</td><td>to Previou</td><td>IS&gt;</td><th></th><td></td></bac<></td></tab=ski<></td></enter=<> | ⊧Open>   | <tab=ski< td=""><td>p to Next&gt;</td><td><bac< td=""><td>k Tab=skip</td><td>to Previou</td><td>IS&gt;</td><th></th><td></td></bac<></td></tab=ski<> | p to Next>   | <bac< td=""><td>k Tab=skip</td><td>to Previou</td><td>IS&gt;</td><th></th><td></td></bac<> | k Tab=skip | to Previou | IS>     |      |  |

Press the <TAB> key, the screen will read:

| Setup                                                                                                    | Begin     | Set NP       | Voltage     | Current      | Temp        | End         | Restore | Quit |
|----------------------------------------------------------------------------------------------------|-----------|--------------|-------------|--------------|-------------|-------------|---------|------|
|                                                                                                    |           |              |             |              |             |             |         |      |
|                                                                                                    |           |              |             |              |             |             |         |      |
| Change                                                                                                    | reference | load (100    | 0 milliamn  | s) for Curre | ent Calibra | tion        |         |      |
| onange                                                                                                    | reference | . 1000 (100  | o minamp.   |              |             |             |         |      |
|                                                                                                    |           |              |             |              |             |             |         |      |
| Fatas                                                                                                    | Ohana     | <b>T</b> - 1 | alda (a Nia |              |             | alda (a Daa |         |      |
| <enter=< th=""><th>Change&gt;</th><th>&lt;1 ab</th><th>=skip to Ne</th><th>ext&gt; &lt;</th><th>Back Tab=</th><th>skip to Pre</th><th>/ious&gt;</th><th></th></enter=<> | Change>   | <1 ab        | =skip to Ne | ext> <       | Back Tab=   | skip to Pre | /ious>  |      |
| -                                                                                                    |           |              |             |              |             |             |         |      |

Press the <ENTER> key again, the screen will read:

| Setup                                                                                                    | Begin                                       | Set NP                                                                                                    | Voltage                         | Current                   | Temp                   | End                                                                                          | Restore                                                                                         | Quit                                                                                                    |
|----------------------------------------------------------------------------------------------------|---------------------------------------------|----------------------------------------------------------------------------------------------------|---------------------------------|---------------------------|------------------------|----------------------------------------------------------------------------------------------|-------------------------------------------------------------------------------------------------|----------------------------------------------------------------------------------------------------|
| Change<br>Enter n<br><enter=< th=""><th>e <b>reference</b><br/>ew load in<br/>Change&gt;</th><th>load (100<br/>milliamps<br/><tab< th=""><th>0 milliamps<br/>:<br/>=skip to Ne</th><th>s) for Curre</th><th>ent Calibi<br/>Back Tab</th><th>r<b>ation.</b><br/>b=skip to Pre</th><th>evious&gt;</th><th></th></tab<></th></enter=<> | e <b>reference</b><br>ew load in<br>Change> | load (100<br>milliamps<br><tab< th=""><th>0 milliamps<br/>:<br/>=skip to Ne</th><th>s) for Curre</th><th>ent Calibi<br/>Back Tab</th><th>r<b>ation.</b><br/>b=skip to Pre</th><th>evious&gt;</th><th></th></tab<> | 0 milliamps<br>:<br>=skip to Ne | s) for Curre              | ent Calibi<br>Back Tab | r <b>ation.</b><br>b=skip to Pre                                                             | evious>                                                                                         |                                                                                                    |
| If the powe<br>outputting<br>should be                                                                                                    | er supply us<br>-1000 mA<br>changed.        | sed in the la<br>A of currer                                                                                                    | ab setup is in<br>ht, the refe  | ncapable of<br>rence load | f i                    | If <tab> is<br/>-1000 mA, a<br/>calibration" :<br/>value to one<br/>If <enter></enter></tab> | pressed, the ref<br>nd the software v<br>screen. Otherwi<br>that the power s<br>is pressed, the | erence load will default to<br>will jump ahead to the "start<br>se, the user can lower this<br>supply can deliver.<br>screen will read: |

| Setup                                                                                                    | Begin      | Set NP                                                                                                    | Voltage    | Current                                                                          | Temp     | End          | Restore | Quit |
|----------------------------------------------------------------------------------------------------|------------|----------------------------------------------------------------------------------------------------|------------|----------------------------------------------------------------------------------|----------|--------------|---------|------|
|                                                                                                    |            |                                                                                                    |            |                                                                                  |          |              |         |      |
|                                                                                                    |            |                                                                                                    |            |                                                                                  |          |              |         |      |
| Enter no                                                                                                    | ew load in | milliamps:                                                                                                    |            |                                                                                  |          |              |         |      |
|                                                                                                    |            |                                                                                                    |            |                                                                                  |          |              |         |      |
|                                                                                                    |            |                                                                                                    |            |                                                                                  |          |              |         |      |
| <enter=< td=""><td>Open&gt;</td><td><tab=skip< td=""><td>o to Next&gt;</td><td><back< td=""><td>Tab=skip</td><td>to Previous&gt;</td><td></td><td></td></back<></td></tab=skip<></td></enter=<> | Open>      | <tab=skip< td=""><td>o to Next&gt;</td><td><back< td=""><td>Tab=skip</td><td>to Previous&gt;</td><td></td><td></td></back<></td></tab=skip<> | o to Next> | <back< td=""><td>Tab=skip</td><td>to Previous&gt;</td><td></td><td></td></back<> | Tab=skip | to Previous> |         |      |

<u>TYPE</u>: the new value as a positive number, the program will change this to a negative value, to indicate *discharge* current.

 $\underline{Press:} {<} \mathsf{ENTER} \mathsf{>}.$  The software will then proceed to the next screen.

| Setup                                                                                                    | Begin      | Set NP                                                                                                    | Voltage       | Current                                                                            | Temp       | End         | Restore | Quit |
|----------------------------------------------------------------------------------------------------|------------|----------------------------------------------------------------------------------------------------|---------------|------------------------------------------------------------------------------------|------------|-------------|---------|------|
| Start Ca                                                                                                    | alibration | Sequence                                                                                                    |               |                                                                                    |            |             |         |      |
| 1                                                                                                    | . Specify  | y part numb                                                                                                    | er.           |                                                                                    |            |             |         |      |
| 2                                                                                                    | 2. Verify  | broadcast m                                                                                                    | node is off.  |                                                                                    |            |             |         |      |
| 3                                                                                                    | B. Verify  | comm link to                                                                                                    | o TrueGaug    | e is operati                                                                       | onal.      |             |         |      |
| 4                                                                                                    | I. Load c  | urrent calib                                                                                                    | ration factor | s.                                                                                 |            |             |         |      |
| <enter=< td=""><td>=Start&gt;</td><td><tab=ski< td=""><td>p to Next&gt;</td><td><bac< td=""><td>k Tab=skip</td><td>to Previous</td><td>\$&gt;</td><td></td></bac<></td></tab=ski<></td></enter=<> | =Start>    | <tab=ski< td=""><td>p to Next&gt;</td><td><bac< td=""><td>k Tab=skip</td><td>to Previous</td><td>\$&gt;</td><td></td></bac<></td></tab=ski<> | p to Next>    | <bac< td=""><td>k Tab=skip</td><td>to Previous</td><td>\$&gt;</td><td></td></bac<> | k Tab=skip | to Previous | \$>     |      |

In this screen, the software is waiting for the user to begin calibration, which starts when the user presses the <ENTER> key. Upon pressing the <ENTER> key, the screen reads:

| Setup   | Begin      | Set NP  | Voltage | Current | Temp | End | Restore | Quit |
|---------|------------|---------|---------|---------|------|-----|---------|------|
|         |            |         |         |         |      |     |         |      |
| -       |            |         |         |         |      |     |         |      |
| Enter p | art/serial | number: |         |         |      |     |         |      |
|         |            |         |         |         |      |     |         |      |
|         |            |         |         |         |      |     |         |      |
|         |            |         |         |         |      |     |         |      |

The user must enter a number to identify the module being calibrated.

The length may vary from one to eight characters.

After entering the number,

<u>Press</u>: <ENTER>. The screen will begin a routine which will display this information:

| Setup                                    | Begin                                                 | Set NP                                            | Voltage                                  | Current                           | Temp      | End | Restore | Quit |
|------------------------------------------|-------------------------------------------------------|---------------------------------------------------|------------------------------------------|-----------------------------------|-----------|-----|---------|------|
| Checkir<br>Unlocki<br>Reading<br>Uploadi | ng for bro<br>ing EEPR(<br>g battery o<br>ing origina | adcast ena<br>DM. EEPRC<br>data.<br>al calibratio | bled. Broad<br>DM Unlocke<br>on factors: | dcasting is<br>ed.<br>[*********] | disabled. |     |         |      |

In this screen, the software is informing the user of the status for different operations which are being performed in preparation for calibration. The software will always disable broadcast. If it is not disabled, the software will proceed to disable it. EEPROM unlocking will then take place so that new calibration factors can be written to the EEPROM. Finally, the software reads and uploads the original calibration values which are currently in the EEPROM. Upon completed uploading of these calibration factors, the software will proceed to the next screen.

© 1994 Microchip Technology Inc.

| Setup                                                                                                    | Begin      | Set NP                                                                                                    | Voltage    | Current | Temp                                                                                 | End         | Restore | Quit |  |
|----------------------------------------------------------------------------------------------------|------------|----------------------------------------------------------------------------------------------------|------------|---------|--------------------------------------------------------------------------------------|-------------|---------|------|--|
|                                                                                                    |            |                                                                                                    |            |         |                                                                                      |             |         |      |  |
| Set Nor                                                                                                    | malizatior | n Point.                                                                                                    |            |         |                                                                                      |             |         |      |  |
|                                                                                                    |            |                                                                                                    |            |         |                                                                                      |             |         |      |  |
| <enter=< td=""><td>Set NP&gt;</td><td><tab< td=""><td>skip to Ne</td><td>ext&gt; &lt;</td><td><back tab="&lt;/td"><td>skip to Pre</td><td>evious&gt;</td><td></td><td></td></back></td></tab<></td></enter=<> | Set NP>    | <tab< td=""><td>skip to Ne</td><td>ext&gt; &lt;</td><td><back tab="&lt;/td"><td>skip to Pre</td><td>evious&gt;</td><td></td><td></td></back></td></tab<> | skip to Ne | ext> <  | <back tab="&lt;/td"><td>skip to Pre</td><td>evious&gt;</td><td></td><td></td></back> | skip to Pre | evious> |      |  |
|                                                                                                    |            |                                                                                                    |            |         |                                                                                      |             |         |      |  |

In this screen, the software is prompting the user to set the normalization point. This is an A/D reference point, and is typically set once, at the beginning of a calibration. It is reflected as the numerical value stored in REFVAL of the Windows demo software, and is a representation of the time value for REFC input to TrueGauge. Once set, the normalization point compensates for any changes in TrueGauge module components over time and temperature. During normal operation, the present measured value for REFC is compared with the stored value in the EEPROM, and the ISENC, BATVC and TEMPC TrueGauge inputs are each compensated by the difference in the measured versus stored REFC values. <u>Press :</u> The <ENTER> key, the screen reads:

| Setup                                   | Begin                                            | Set NP                                         | Voltage                             | Current                     | Temp | End | Restore | Quit |
|-----------------------------------------|--------------------------------------------------|------------------------------------------------|-------------------------------------|-----------------------------|------|-----|---------|------|
| Setting<br>Resetti<br>Reset s<br>Unlock | normaliza<br>ng TrueGa<br>successfu<br>ing EEPR( | ation point.<br>auge. One i<br>I.<br>OM. EEPRC | One mom<br>moment, pl<br>DM Unlocke | ent, please<br>ease.<br>ed. | 2.   |     |         |      |

The normalization point should be set immediately before calibrating. Calibration should not be done without first setting the normalization point. This is because the REFC input is used to compensate for changes in components over time and temperature. If new calibration values are being offset by a REFC delta which was established at a different time in the life of the TrueGauge module, optimal accuracy will not be achieved. The software will then proceed to the next screen.

| Setup                                                                                                    | Begin       | Set NP                                                                                                    | Voltage    | Current | Temp                                                                       | End           | Restore | Quit |
|----------------------------------------------------------------------------------------------------|-------------|----------------------------------------------------------------------------------------------------|------------|---------|----------------------------------------------------------------------------|---------------|---------|------|
|                                                                                                    |             |                                                                                                    |            |         |                                                                            |               |         |      |
| Calibrat                                                                                                    | te voltage. |                                                                                                    |            |         |                                                                            |               |         |      |
|                                                                                                    |             |                                                                                                    |            |         |                                                                            |               |         |      |
| <enter=< td=""><td>Calibrate&gt;</td><td><tab< td=""><td>skip to Ne</td><td>xt&gt; &lt;</td><td><back tab="&lt;/td"><td>skip to Previ</td><td>ous&gt;</td><td></td></back></td></tab<></td></enter=<> | Calibrate>  | <tab< td=""><td>skip to Ne</td><td>xt&gt; &lt;</td><td><back tab="&lt;/td"><td>skip to Previ</td><td>ous&gt;</td><td></td></back></td></tab<> | skip to Ne | xt> <   | <back tab="&lt;/td"><td>skip to Previ</td><td>ous&gt;</td><td></td></back> | skip to Previ | ous>    |      |

In this screen, the software is prompting the user to begin calibrating the voltage parameters. Upon pressing the <ENTER> key, the screen reads:

| Setup     | Begin      | Set NP      | Voltage      | Current     | Temp       | End | Restore | Quit |
|-----------|------------|-------------|--------------|-------------|------------|-----|---------|------|
|           |            |             |              |             |            |     |         |      |
| Initializ | ing correc | tion factor | s. One mor   | nent, pleas | se: [****] |     |         |      |
| Set volt  | age to 6.0 | 00 volts th | en hit any l | key.        |            |     |         |      |
|           |            |             |              |             |            |     |         |      |

In this screen, the software is prompting the user to adjust the power supply to +6.0VDC, which is the lower end of the voltage slope defined by the formulas in the program. Upon setting the power supply to six volts and pressing any key, the screen reads:

| Setup    | Begin       | Set NP       | Voltage     | Current | Temp | End | Restore | Quit |
|----------|-------------|--------------|-------------|---------|------|-----|---------|------|
|          |             |              |             |         |      |     |         |      |
| Set volt | tage to 14. | .000 volts t | hen hit any | key.    |      |     |         |      |
|          |             |              |             |         |      |     |         |      |
|          |             |              |             |         |      |     |         |      |

Upon setting the power supply to +14.0VDC, which is the upper end of the voltage slope defined by the formulas in the program, and pressing any key. The software takes the inputs and their corresponding reading applies slope and intercept formulas to the numbers, deriving new calibration factors. The screen then reads:

| Setup                      | Begin                         | Set NP        | Voltage                    | Current                     | Temp        | End | Restore | Quit |
|----------------------------|-------------------------------|---------------|----------------------------|-----------------------------|-------------|-----|---------|------|
| Storing<br>Read b          | new corre<br>attery data      | ection facto  | ors. One m                 | oment, ple                  | ase: [****] |     |         |      |
| In this scre<br>new voltaç | en, the sof<br>ge calibration | tware is info | orming the users are being | ser that the<br>g loaded to |             |     |         |      |

the EEPROM. The software will then proceed to the next screen.

| Setup                                                                                                    | Begin       | Set NP                                                                                                    | Voltage    | Current | Temp      | End         | Restore | Quit |  |
|----------------------------------------------------------------------------------------------------|-------------|----------------------------------------------------------------------------------------------------|------------|---------|-----------|-------------|---------|------|--|
|                                                                                                    |             |                                                                                                    |            |         |           |             |         |      |  |
| Calibrat                                                                                                    | te Current. |                                                                                                    |            |         |           |             |         |      |  |
|                                                                                                    |             |                                                                                                    |            |         |           |             |         |      |  |
| <enter=< td=""><td>Calibrate&gt;</td><td><tab< td=""><td>skip to Ne</td><td>xt&gt; &lt;</td><td>Back Tab=</td><td>skip to Pre</td><td>vious&gt;</td><td></td><td></td></tab<></td></enter=<> | Calibrate>  | <tab< td=""><td>skip to Ne</td><td>xt&gt; &lt;</td><td>Back Tab=</td><td>skip to Pre</td><td>vious&gt;</td><td></td><td></td></tab<> | skip to Ne | xt> <   | Back Tab= | skip to Pre | vious>  |      |  |

In this screen, the software is prompting the user to begin calibrating the current parameters. Upon pressing the <ENTER> key, the screen reads:

| Setup                                                  | Begin      | Set NP      | Voltage    | Current     | Temp     | End | Restore | Quit |  |
|--------------------------------------------------------|------------|-------------|------------|-------------|----------|-----|---------|------|--|
|                                                        |            |             |            |             |          |     |         |      |  |
|                                                        |            |             |            |             |          |     |         |      |  |
| Initializi                                             | ing correc | tion factor | s. One mor | nent, pleas | se: [**] |     |         |      |  |
| Set current to 0mA then hit any key (Hit Esc to Quit). |            |             |            |             |          |     |         |      |  |
|                                                        |            |             |            |             |          |     |         |      |  |

In this screen, the software is prompting the user to move the slide switch on the charger/discharger board to the "sleep" position for a moment to achieve a zero current reading. This switch must be returned to the discharge pin very quickly (before the next polling cycle). If not, the software will report that it is unable to communicate with the TrueGauge, and calibration will have to be restarted. Upon doing so and pressing any key, the screen reads:

| Setup   | Begin                                      | Set NP | Voltage | Current | Temp | End | Restore | Quit |  |
|---------|--------------------------------------------|--------|---------|---------|------|-----|---------|------|--|
|         |                                            |        |         |         |      |     |         |      |  |
| Set cur | Set current to - xxxx mA then hit any key. |        |         |         |      |     |         |      |  |
|         |                                            |        |         |         |      |     |         |      |  |
|         |                                            |        |         |         |      |     |         |      |  |

Note: (xxxx = value entered earlier)

Upon setting the discharge potentiometer on the charger/ discharger board to obtain the specified current (observed on the DMM) and pressing any key, the software takes the inputs and their corresponding reading and applies slope and intercept formulas to the numbers, deriving new calibration factors. The screen then reads:

| Setup                                                                             | Begin | Set NP | Voltage | Current | Temp | End | Restore | Quit |
|-----------------------------------------------------------------------------------|-------|--------|---------|---------|------|-----|---------|------|
|                                                                                   |       |        |         |         |      |     |         |      |
| Storing new correction factors. One moment, please: [**]<br>Reading battery data. |       |        |         |         |      |     |         |      |

In this screen, the software is informing the user that the new current calibration parameters are being loaded to the EEPROM. The software will then proceed to the next screen.

| Setup                                                                                                    | Begin      | Set NP                                                                                                    | Voltage     | Current | Temp                                                                       | End            | Restore | Quit |
|----------------------------------------------------------------------------------------------------|------------|----------------------------------------------------------------------------------------------------|-------------|---------|----------------------------------------------------------------------------|----------------|---------|------|
|                                                                                                    |            |                                                                                                    |             |         |                                                                            |                |         |      |
|                                                                                                    |            |                                                                                                    |             |         |                                                                            |                |         |      |
| Calibra                                                                                                    | te Temper  | ature.                                                                                                    |             |         |                                                                            |                |         |      |
|                                                                                                    |            |                                                                                                    |             |         |                                                                            |                |         |      |
|                                                                                                    |            |                                                                                                    |             |         |                                                                            |                |         |      |
| <enter=< td=""><td>Calibrate&gt;</td><td><tab< td=""><td>=skip to Ne</td><td>ext&gt; &lt;</td><td><back tab="&lt;/td"><td>skip to Previo</td><th>us&gt;</th><td></td></back></td></tab<></td></enter=<> | Calibrate> | <tab< td=""><td>=skip to Ne</td><td>ext&gt; &lt;</td><td><back tab="&lt;/td"><td>skip to Previo</td><th>us&gt;</th><td></td></back></td></tab<> | =skip to Ne | ext> <  | <back tab="&lt;/td"><td>skip to Previo</td><th>us&gt;</th><td></td></back> | skip to Previo | us>     |      |

| In this sci<br>begin calil                                                                                                    | reen, the sorating the                                      | oftware is p<br>temperature                                      | prompting the parameter                                   | he user to<br>rs.                                        | Ē                             | P <u>ress</u> the <e< th=""><th>ENTER&gt; key , th</th><th>e screen reads</th><th>8:</th></e<>          | ENTER> key , th                                                                                                    | e screen reads                                                                                                    | 8:                                                                                      |
|----------------------------------------------------------------------------------------------------|-------------------------------------------------------------|------------------------------------------------------------------|-----------------------------------------------------------|----------------------------------------------------------|-------------------------------|----------------------------------------------------------------------------------------------------|----------------------------------------------------------------------------------------------------|----------------------------------------------------------------------------------------------------|-----------------------------------------------------------------------------------------|
| Setup                                                                                                    | Begin                                                       | Set NP                                                           | Voltage                                                   | Current                                                  | Temp                          | End                                                                                                    | Restore                                                                                                    | Quit                                                                                                    |                                                                                         |
| Initializ<br>Set the                                                                                                    | ing correc<br>rmistor to                                    | tion factor<br>51058 Ω th                                        | s. One mor<br>en hit any                                  | ment, pleas<br>key.                                      | se: [****]                    |                                                                                                    |                                                                                                    |                                                                                                    |                                                                                         |
| In this sc<br>move the<br>Calibratio<br>ohm resis<br>screen re                                                                                                    | reen, the<br>toggle syn<br>Block to t<br>stor. Upon<br>ads: | software is<br>witch showr<br>he position v<br>doing so an       | prompting to<br>on the Te<br>vhich select<br>d pressing a | the user to<br>emperature<br>s the 51058<br>any key, the |                               |                                                                                                    |                                                                                                    |                                                                                                    |                                                                                         |
| Setup<br>Initializ<br>Set the<br>Set the                                                                                                    | Begin<br>ing correc<br>rmistor to<br>rmistor to             | Set NP<br>ction factor<br>51058 $\Omega$ th<br>207807 $\Omega$ t | Voltage<br>s. One mor<br>len hit any<br>hen hit any       | Current<br>nent, pleas<br>key.<br>y key.                 | Temp<br>se: [****]            | End                                                                                                    | Restore                                                                                                    | Quit                                                                                                    |                                                                                         |
| The software is now prompting the user to move the toggle switch to the position which selects the 207807 ohm resistor. Upon doing so the software takes the inputs and their corresponding readings and applies slope and intercept formulas to the numbers, deriving new calibration factors. These two resistance measurements were taken from the specification for the ther- |                                                             |                                                                  |                                                           |                                                          | n<br>tt<br>o<br>a<br>ir<br>ti | nistor which<br>ne developn<br>emperature<br>f 40°C. Up<br>nd their cor<br>ntercept forr<br>on factors. | is included with<br>ment kit. 20780<br>of 10°C and 510<br>on doing so the<br>responding read<br>nulas to the num<br>The screen the | the TrueGaug<br>7 ohms corres<br>058 ohms to a t<br>software take<br>ings and applie<br>bers, deriving i<br>n reads: | e module in<br>sponds to a<br>emperature<br>s the inputs<br>s slope and<br>new calibra- |
| Setup Begin Set NP Voltage Current <b>Temp</b> End Restore Quit Storing new correction factors. One moment, please: [****] Reading battery data.                                                                                                    |                                                             |                                                                  |                                                           |                                                          |                               |                                                                                                    |                                                                                                    |                                                                                                    |                                                                                         |

In this screen, the software is informing the user that the new temperature calibration parameters are being loaded to the EEPROM. The software will then proceed to the next screen.

| Setup                                                                                                    | Begin            | Set NP | Voltage                                                                                                    | Current | Temp  | End         | Restore     | Quit |  |
|----------------------------------------------------------------------------------------------------|------------------|--------|----------------------------------------------------------------------------------------------------|---------|-------|-------------|-------------|------|--|
|                                                                                                    |                  |        |                                                                                                    |         |       |             |             |      |  |
| End Ca                                                                                                    | End Calibration. |        |                                                                                                    |         |       |             |             |      |  |
|                                                                                                    |                  |        |                                                                                                    |         |       |             |             |      |  |
| Fotor                                                                                                    | End Calibr       | otion  | Tob align t                                                                                                    | o Novt  | Pool  | Tab akin t  | o Droviouos |      |  |
| <enter=< td=""><td>End Calibr</td><td>ation&gt;</td><td><tab=skip t<="" td=""><td>o Next&gt;</td><td>&lt;васк</td><td>Tab=Skip to</td><td>o Previous&gt;</td><td></td><td></td></tab=skip></td></enter=<> | End Calibr       | ation> | <tab=skip t<="" td=""><td>o Next&gt;</td><td>&lt;васк</td><td>Tab=Skip to</td><td>o Previous&gt;</td><td></td><td></td></tab=skip> | o Next> | <васк | Tab=Skip to | o Previous> |      |  |

In this screen, the software is prompting the user to end calibration. Pressing the <Enter> key will end calibration, The screen then changes to:

| Setup                                                                                                    | Begin      | Set NP | Voltage                                                                                                    | Current | Temp                                                                    | End         | Restore   | Quit |
|----------------------------------------------------------------------------------------------------|------------|--------|----------------------------------------------------------------------------------------------------|---------|-------------------------------------------------------------------------|-------------|-----------|------|
|                                                                                                    |            |        |                                                                                                    |         |                                                                         |             |           |      |
|                                                                                                    |            |        |                                                                                                    |         |                                                                         |             |           |      |
| End Ca                                                                                                    | libration. |        |                                                                                                    |         |                                                                         |             |           |      |
| Locking                                                                                                    | g EEPRON   | 1.     |                                                                                                    |         |                                                                         |             |           |      |
|                                                                                                    |            |        |                                                                                                    |         |                                                                         |             |           |      |
| <enter=< td=""><td>End Calibr</td><td>ation&gt;</td><td><tab=skip t<="" td=""><td>o Next&gt;</td><td><back< td=""><td>Tab=skip to</td><td>Previous&gt;</td><td></td></back<></td></tab=skip></td></enter=<> | End Calibr | ation> | <tab=skip t<="" td=""><td>o Next&gt;</td><td><back< td=""><td>Tab=skip to</td><td>Previous&gt;</td><td></td></back<></td></tab=skip> | o Next> | <back< td=""><td>Tab=skip to</td><td>Previous&gt;</td><td></td></back<> | Tab=skip to | Previous> |      |

This screen completes storage of the new calibration parameters to the TrueGauge EEPROM. The screen then changes to the "Start Calibration Sequence" screen.

| Setup                                                                                                    | Begin                                            | Set NP                                                                                                    | Voltage    | Current                                                                                      | Temp       | End        | Restore | Quit |  |
|----------------------------------------------------------------------------------------------------|--------------------------------------------------|----------------------------------------------------------------------------------------------------|------------|----------------------------------------------------------------------------------------------|------------|------------|---------|------|--|
| Start Calibration Sequence                                                                                                    |                                                  |                                                                                                    |            |                                                                                              |            |            |         |      |  |
| 1                                                                                                    | 1. Specify part number.                          |                                                                                                    |            |                                                                                              |            |            |         |      |  |
| 2                                                                                                    | 2. Verify broadcast mode is off.                 |                                                                                                    |            |                                                                                              |            |            |         |      |  |
| 3                                                                                                    | 3. Verify comm link to TrueGauge is operational. |                                                                                                    |            |                                                                                              |            |            |         |      |  |
| 4. Load current calibration factors.                                                                                                    |                                                  |                                                                                                    |            |                                                                                              |            |            |         |      |  |
| <enter=< td=""><td>=Start&gt;</td><td><tab=ski< td=""><td>p to Next&gt;</td><td><bacl< td=""><td>k Tab=skip</td><td>to Previou</td><td>JS&gt;</td><td></td><td></td></bacl<></td></tab=ski<></td></enter=<> | =Start>                                          | <tab=ski< td=""><td>p to Next&gt;</td><td><bacl< td=""><td>k Tab=skip</td><td>to Previou</td><td>JS&gt;</td><td></td><td></td></bacl<></td></tab=ski<> | p to Next> | <bacl< td=""><td>k Tab=skip</td><td>to Previou</td><td>JS&gt;</td><td></td><td></td></bacl<> | k Tab=skip | to Previou | JS>     |      |  |

Press the  $<\underline{TAB}$ > key until the Quit option is highlighted and appears in the window then press the  $<\underline{ENTER}$ > key. This ends this procedure.

Verify the TrueGauge readings in the run mode using the method described earlier. Confirm that the voltage, current, and temperature readings are within the users tolerances. If needed, the slope and offset calculations may be calculated.

When the actual readings are within tolerance, use the Lock EEPROM command to protect the values, then exit out of the demo program. The test equipment, TrueGauge Module and charger/discharger board may be de-energized and disconnected. Reconnect the battery and a thermistor to the TrueGauge module, reinstall R7 into the charger/discharger board.

#### COMPARATOR BIASING FOR UNIQUE A/D RANGING

Minimum and maximum voltage biases configured in the present design at the comparator inputs are provided in Table 5. Individual explanations of these bias voltages will follow. Input common-mode voltage for the comparator used on the TrueGauge module is:

VDD-1.5volts=3.5volts

This common mode voltage information was used to determine the bias voltage ranges for the comparators as shown in Table 5.

The TrueGauge module schematic included in the data sheet has been biased for a certain parameter range. Individual comparator biasing can be adjusted to accommodate special cases.

#### FIGURE 2 - VOLTAGE COMPARATOR SCHEMATIC

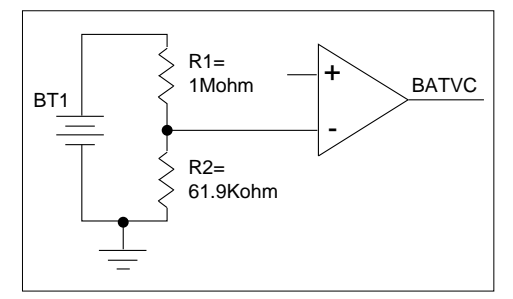

In Figure 2, the voltage divider of R1 and R2 was selected for a highest allowable battery voltage of 64 volts.

 $Voltage_{max} = (61.9K\Omega/(1M\Omega+61.9K\Omega))*64$  volts = 3.7 volts

 $Voltage_{min} = (61.9K\Omega/(1M\Omega+61.9K\Omega))^*2.7 \text{ volts} = .16 \text{ volts}$ 

3.7 volts is on the high end of the linear comparator input curve. If a higher battery voltage is desired, this voltage divider must be recalculated to maintain proper comparator biasing.

In Figure 3, the bias voltage is calculated as shown below:

 $Voltage_{bias} = (572K\Omega/(1M\Omega+572K\Omega))*5 \text{ volts} = 1.8 \text{ volts}$ 

The .1ohm current sense resistor and battery can be modeled as a voltage source, such as the one shown in Figure 3. As current flows into the positive terminal of the battery during charge, a "c (charging)" voltage is developed across R6. Alternately, as current flows out of the battery during discharge, a "d (discharging)" voltage is developed. To maintain minimal power loss, the voltage drop across R6 was designed to equal plus/minus .5 volts. By applying the same voltage divider to this voltage as was applied to the SWVCC voltage, and applying Kirchoff's Voltage Law, it is shown that the input pin to the comparator is kept between 1.62 to 1.98 volts. This configuration facilitates 1mA A/D resolution.

By applying Ohm's law:

 $I = .5volts/.1\Omega = 5A$ 

#### TABLE 5 - BIAS LIMITS FOR COMPARATORS IN DEVELOPMENT KIT CONFIGURATION

|                        | Voltage Comparator | Current Comparator | Temperature Comparator |
|------------------------|--------------------|--------------------|------------------------|
| Voltage <sub>Max</sub> | 3.7 Volts          | 1.98 Volts         | 1.5 Volts              |
| Voltage <sub>Min</sub> | .16 Volts          | 1.62 Volts         | .022 Volts             |

#### FIGURE 3 - CURRENT COMPARATOR SCHEMATIC

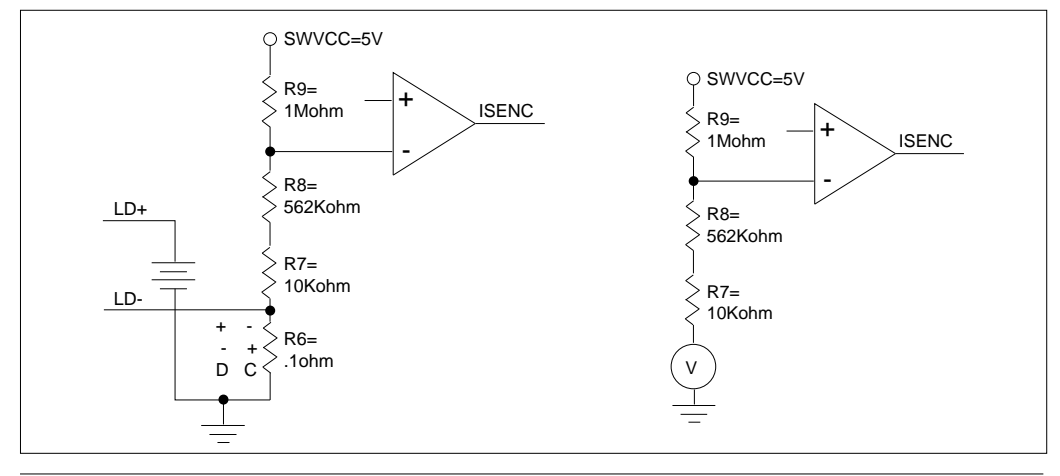

© 1994 Microchip Technology Inc.

Therefore, to boost the current range for the TrueGauge, the current sense resistance must be reduced. For example, a current range of 10 amps could be achieved by setting R6 = .05 ohm. However, this will only allow 2mA A/D resolution.

#### FIGURE 4 - TEMPERATURE COMPARATOR SCHEMATIC

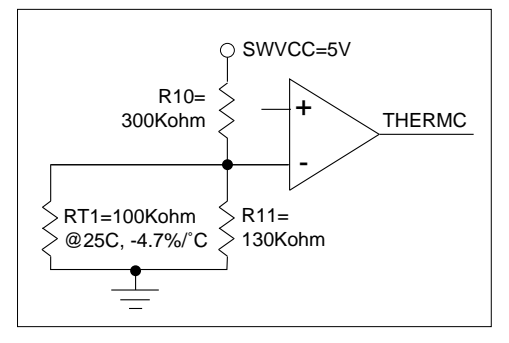

Refer to Figure 4 for the following explanation.

Per the thermistor specification, the highest calculated temperature/resistance values are:

| -55°C | 12,162,871Ω |
|-------|-------------|
| 150°C | 1358Ω       |

Calculating the equivalent parallel resistance of RT1 and R11 at these temperature limits, the following values were found:

 $R_{-55^{\circ}C} = 128,625\Omega$ 

 $R_{150^{\circ}C} = 1,344\Omega$ 

Finally, using these equivalent resistances, the upper and lower points on the input voltage curve can be calculated.

 $Voltage_{max} = (128,625\Omega/(300K\Omega+128,625\Omega))^{*5}$  volts = 1.5 volts

 $\textit{Voltage}_{min} = (1,344 \Omega/(300 \text{K}\Omega + 1,344 \Omega))^* 5 \text{ volts} = .022 \text{ volts}$  volts

#### CONCLUSION

Calibration of the TrueGauge is very versatile. The operation is simple enough that it can be performed with a minimum amount of equipment in a lab environment. However it is also flexible enough to allow fully automated batch calibration in a manufacturing environment.

#### APPENDIX

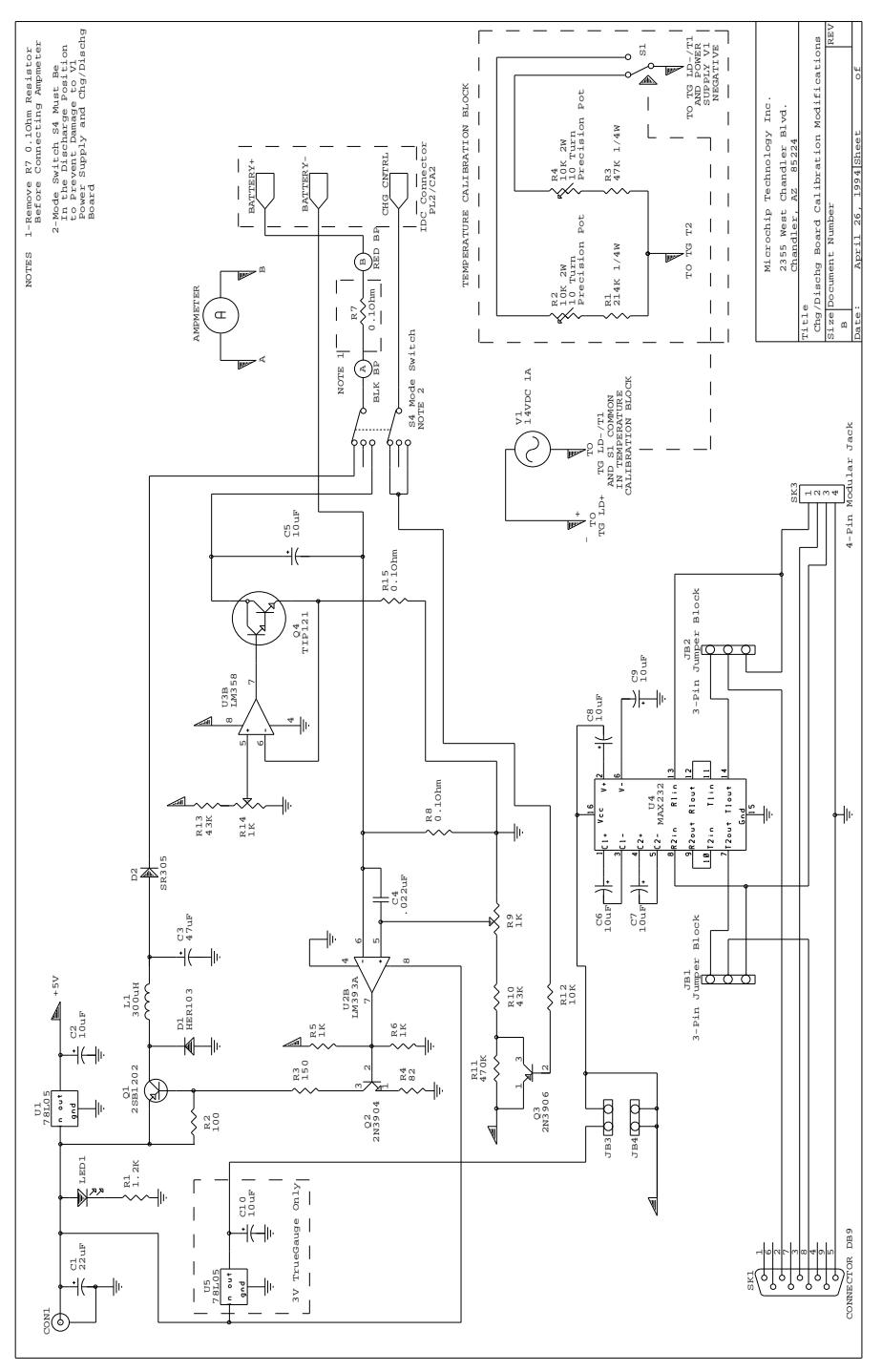

© 1994 Microchip Technology Inc.

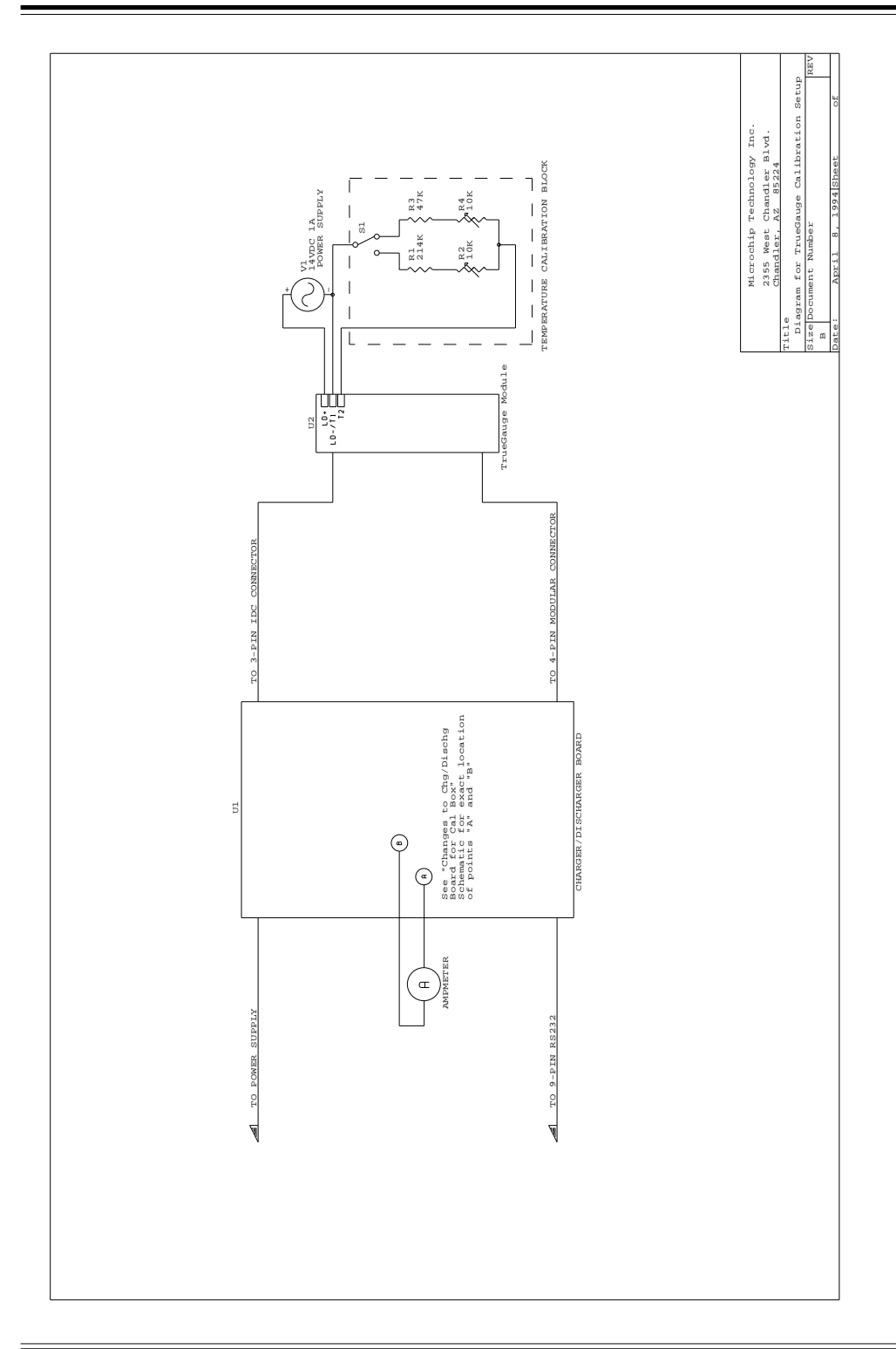

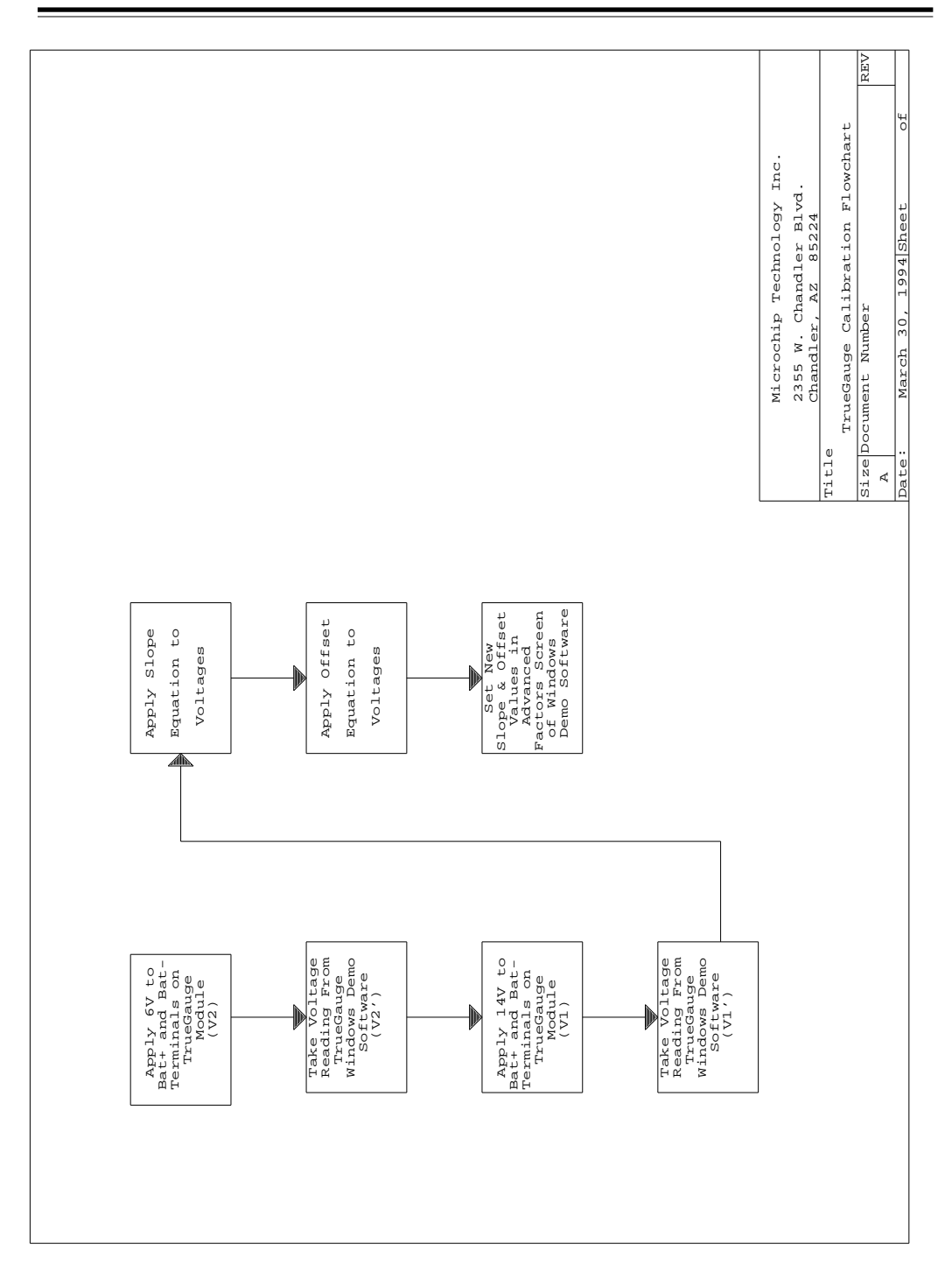

NOTES:

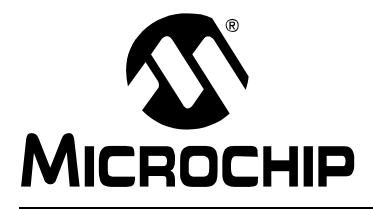

### WORLDWIDE SALES AND SERVICE

#### AMERICAS

**Corporate Office** Microchip Technology Inc. 2355 West Chandler Blvd. Chandler, AZ 85224-6199 Tel: 480-786-7200 Fax: 480-786-7277 Technical Support: 480-786-7627 Web Address: http://www.microchip.com

#### Atlanta

Microchip Technology Inc. 500 Sugar Mill Road, Suite 200B Atlanta, GA 30350 Tel: 770-640-0034 Fax: 770-640-0307

#### Boston

Microchip Technology Inc. 5 Mount Royal Avenue Marlborough, MA 01752 Tel: 508-480-9990 Fax: 508-480-8575

#### Chicago

Microchip Technology Inc. 333 Pierce Road, Suite 180 Itasca, IL 60143 Tel: 630-285-0071 Fax: 630-285-0075

#### Dallas

Microchip Technology Inc. 4570 Westgrove Drive, Suite 160 Addison, TX 75248 Tel: 972-818-7423 Fax: 972-818-2924

#### Dayton

Microchip Technology Inc. Two Prestige Place, Suite 150 Miamisburg, OH 45342 Tel: 937-291-1654 Fax: 937-291-9175

#### Detroit

Microchip Technology Inc. Tri-Atria Office Building 32255 Northwestern Highway, Suite 190 Farmington Hills, MI 48334 Tel: 248-538-2250 Fax: 248-538-2260

#### Los Angeles

Microchip Technology Inc. 18201 Von Karman, Suite 1090 Irvine, CA 92612 Tel: 949-263-1888 Fax: 949-263-1338

#### **New York**

Microchip Technology Inc. 150 Motor Parkway, Suite 202 Hauppauge, NY 11788 Tel: 631-273-5305 Fax: 631-273-5335

#### San Jose

Microchip Technology Inc. 2107 North First Street, Suite 590 San Jose, CA 95131 Tel: 408-436-7950 Fax: 408-436-7955

### **AMERICAS** (continued)

Toronto

Microchip Technology Inc. 5925 Airport Road, Suite 200 Mississauga, Ontario L4V 1W1, Canada Tel: 905-405-6279 Fax: 905-405-6253 ASIA/PACIFIC

Hong Kong Microchip Asia Pacific Unit 2101, Tower 2 Metroplaza 223 Hing Fong Road Kwai Fong, N.T., Hong Kong Tel: 852-2-401-1200 Fax: 852-2-401-3431 Beijing Microchip Technology, Beijing Unit 915, 6 Chaoyangmen Bei Dajie Dong Erhuan Road, Dongcheng District New China Hong Kong Manhattan Building Beijing 100027 PRC Tel: 86-10-85282100 Fax: 86-10-85282104 India Microchip Technology Inc. India Liaison Office No. 6, Legacy, Convent Road Bangalore 560 025, India Tel: 91-80-229-0061 Fax: 91-80-229-0062 Japan

Microchip Technology Intl. Inc. Benex S-1 6F 3-18-20, Shinyokohama Kohoku-Ku, Yokohama-shi Kanagawa 222-0033 Japan Tel: 81-45-471- 6166 Fax: 81-45-471-6122 Korea Microchip Technology Korea

168-1, Youngbo Bldg. 3 Floor Samsung-Dong, Kangnam-Ku Seoul, Korea Tel: 82-2-554-7200 Fax: 82-2-558-5934 Shanghai

Microchip Technology RM 406 Shanghai Golden Bridge Bldg. 2077 Yan'an Road West, Hong Qiao District Shanghai, PRC 200335 Tel: 86-21-6275-5700 Fax: 86 21-6275-5060

#### ASIA/PACIFIC (continued)

Singapore Microchip Technology Singapore Pte Ltd. 200 Middle Road #07-02 Prime Centre Singapore 188980 Tel: 65-334-8870 Fax: 65-334-8850

Taiwan, R.O.C

Microchip Technology Taiwan 10F-1C 207 Tung Hua North Road Taipei, Taiwan, ROC

Tel: 886-2-2717-7175 Fax: 886-2-2545-0139 **EUROPE** 

### **United Kingdom**

Arizona Microchip Technology Ltd. 505 Eskdale Road Winnersh Triangle Wokingham Berkshire, England RG41 5TU Tel: 44 118 921 5858 Fax: 44-118 921-5835

#### Denmark

Microchip Technology Denmark ApS **Regus Business Centre** Lautrup hoj 1-3 Ballerup DK-2750 Denmark Tel: 45 4420 9895 Fax: 45 4420 9910

#### France

Arizona Microchip Technology SARL Parc d'Activite du Moulin de Massy 43 Rue du Saule Trapu Batiment A - ler Etage 91300 Massy, France Tel: 33-1-69-53-63-20 Fax: 33-1-69-30-90-79

#### Germany

Arizona Microchip Technology GmbH Gustav-Heinemann-Ring 125 D-81739 München, Germany Tel: 49-89-627-144 0 Fax: 49-89-627-144-44 Italy

Arizona Microchip Technology SRL Centro Direzionale Colleoni Palazzo Taurus 1 V. Le Colleoni 1 20041 Agrate Brianza Milan, Italy Tel: 39-039-65791-1 Fax: 39-039-6899883

11/15/99

DNV MSC **DNV Certification. Inc** USA The Netherland Accredited by the RvA ANSI \* RAB CCRED DIN ISO 9001 / QS-9000 **REGISTERED FIRM** 

Microchip received QS-9000 quality system certification for its worldwide headquarters, design and wafer fabrication facilities in Chandler and Tempe, Arizona in July 1999. The Company's quality system processes and procedures are QS-9000 compliant for its PICmicro<sup>®</sup> 8-bit MCUs, KEELOQ<sup>®</sup> code hopping devices, Serial EEPROMs and microperipheral products. In addition, Microchip's quality system for the design and manufacture of development systems is ISO 9001 certified.

Printed on recycled paper. All rights reserved. © 1999 Microchip Technology Incorporated. Printed in the USA. 11/99

Information contained in this publication regarding device applications and the like is intended for suggestion only and may be superseded by updates. No representation or warranty is given and no liability is assumed by Microchip Technology Incorporated with respect to the accuracy or use of such information, or infiningement of patents or other intellectual property rights arising from such use or otherwise. Use of Microchip's products as critical components in life support systems is not authorized except with express written approval by Microchip. No incorpose and no version of the otherwise, under any intellectual property rights. The Microchip logo and name are registered trademarks of Microchip Technology Inc. in the U.S.A. and other countries. All rights reserved. All other trademarks mentioned herein are the property of their respective companies.

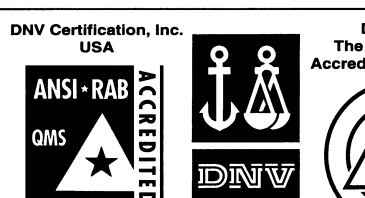